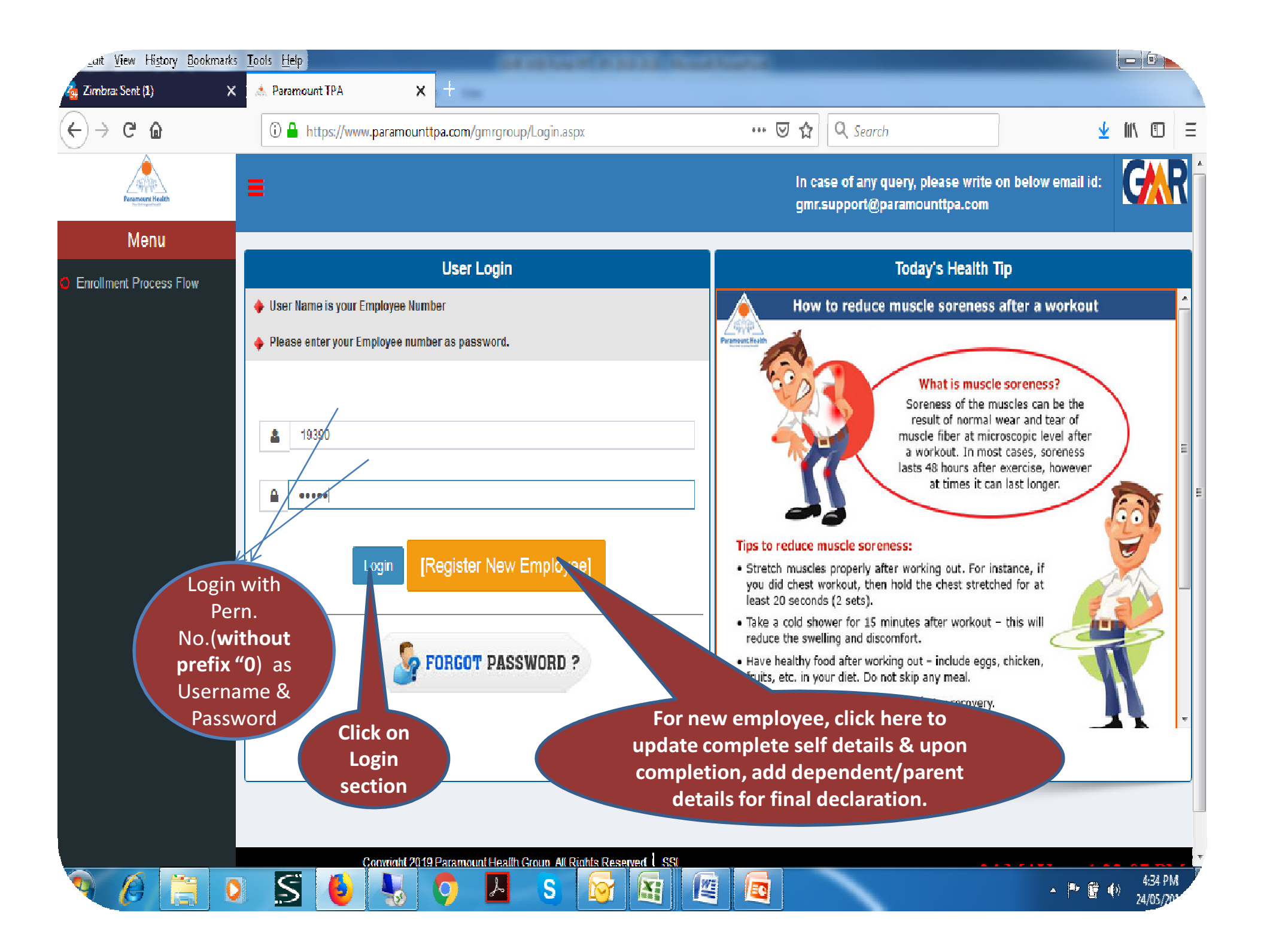

| <u>File Edit View History B</u> ookmarks                                                                     | <u>T</u> ools <u>H</u> elp                                                                                                |                                                                                                    | Sale Contracts           | STATES AND INCOME.                                       | Suma Sugar                         |                                                                                                    |                                     |               |  |
|----------------------------------------------------------------------------------------------------|----------------------------------------------------------------------------------------------------|----------------------------------------------------------------------------------------------------|--------------------------|----------------------------------------------------------|------------------------------------|----------------------------------------------------------------------------------------------------|-------------------------------------|---------------|--|
| 🍓 Zimbra: Inbox (523) 🛛 🗙                                                                                    | 🙏 Paramount TPA                                                                                                    | x +                                                                                                    |                          |                                                          |                                    |                                                                                                    |                                     |               |  |
| $\leftrightarrow$ $\rightarrow$ C' $\textcircled{a}$                                                         | 🛈 🔒 https://www.para                                                                                                    | mounttpa.com/gmrgroup/D                                                                                                    | )isplayData.aspx         |                                                          | 🛛 ☆ 🗅                              | <b>Search</b>                                                                                       |                                     | <b>⊥</b> III' |  |
| Paramount Health                                                                                             |                                                                                                    |                                                                                                    |                          |                                                          | in case (<br>gmr.sup               | of any query, plea<br>port@paramour                                                                 | se write on below email id          | : (           |  |
| 19390 -<br>Online                                                                                            | GMR Group Mediclaim Policy 2019-20<br>Family Member Enrollment Portal for Base Policy & Parent<br>dependent, you          |                                                                                                    |                          |                                                          |                                    |                                                                                                    |                                     |               |  |
| Menu                                                                                                    | Employee Details                                                                                                    |                                                                                                    |                          |                                                          |                                    | can.                                                                                                | For addition of                     |               |  |
| Online Enrollment                                                                                            | Employee No                                                                                                    | Name                                                                                                    | Gender                   | Date of Birth                                            | Mobile No.                         | dep<br>ad                                                                                           | endent, click to<br>Id dependents   |               |  |
| Premium of Expiring Policy                                                                                   | 19390                                                                                                    | Pushpendra Kumar Singh                                                                                                    | Male                     | 05-APR-1974                                              | 7773012621                         |                                                                                                    | button                              |               |  |
| Expiring year Policy Features                                                                                | Dependant Details                                                                                                    |                                                                                                    |                          |                                                          |                                    |                                                                                                    | 7                                   |               |  |
| C Enrollment Process Flow                                                                                    | Edit Option                                                                                                    | Name                                                                                                    | Gender                   | Date of Birth                                            | Age                                | Relation                                                                                            | Delupption                          |               |  |
|                                                                                                    | Edit Data                                                                                                    | Arya Singh                                                                                                    | Female                   | 12-FEB-2008                                              | 11                                 | DAUGHTER                                                                                            | Delete                              |               |  |
|                                                                                                    | Edit Data                                                                                                    | Ayan                                                                                                    | Female                   | 07-DEC-2018                                              | 0                                  | DAUGHTER                                                                                            | Delete                              |               |  |
|                                                                                                    |                                                                                                    |                                                                                                    |                          | [ Click To Add Depend                                    | ents ]                             |                                                                                                    |                                     |               |  |
| See the<br>details of<br>dependent<br>& do<br>correction<br>with<br>available<br>editable<br>option<br>given | Parents Enrollment De<br>Select th<br>parent<br>check the<br>You can<br>per y<br>Base and Parents Sum<br>Base Sum insured | etails (Parents or Parents<br>e option to OPT<br>: Policy & then<br>e parents details.<br>add or delete as<br>your option.<br>h Insured Section | s in law) – 2019/<br>You | 20 New<br>I have not opted for Pa<br>[Click To Add Paren | arents Pr<br>nts]<br>Parent Sum in | Select & final<br>your Employ<br>Base & Pare<br>policy Sum<br>Insured & th<br>click Submi<br>button | lize<br>ree<br>ent<br>n<br>en<br>it |               |  |

| <u>File Edit View History Bookma</u> | arks <u>T</u> ools <u>H</u> elp                 | Banking Col                | other that have been              | atomica .             |                         |                | - |  |  |  |  |
|--------------------------------------|-------------------------------------------------|----------------------------|-----------------------------------|-----------------------|-------------------------|----------------|---|--|--|--|--|
| 🍓 Zimbra: Inbox (534)                | 🗙 🗼 Paramount TPA 🛛 🗙 📑                         | The second                 |                                   |                       |                         |                |   |  |  |  |  |
| (←) → ℃ @                            | 🛈 🔒 https://www.paramounttpa.                   | ээрх •••                   | 🗵 🕁 🔍 Search                      |                       | <b>1</b>                | hľ             |   |  |  |  |  |
| × =                                  |                                                 |                            |                                   |                       |                         | v amail in     | 1 |  |  |  |  |
| Paramouni Haatto                     | Enrollment Details                              |                            |                                   |                       |                         | v entan iu.    |   |  |  |  |  |
| ()                                   | Partner Enrollment Details (Self, Spouse & Chil | dren) – 2019/20            |                                   |                       |                         |                |   |  |  |  |  |
| 19390 -                              | Name                                            | Gender                     | Date of Birth                     | Age                   | Relation                |                |   |  |  |  |  |
| Menu                                 | PUSHPENDRA KUMAR SINGH                          | 2                          | 05-APR-1974                       | 45                    |                         |                |   |  |  |  |  |
|                                      | Neha Sing                                       | Ω                          | 01-FEB-1972                       | 47                    | WIFE                    |                |   |  |  |  |  |
| Online Enrollment                    | Arya Singh                                      | Ω                          | 12-FEB-2008                       | 11                    | DAUGHTER                |                |   |  |  |  |  |
| Premium of Expiring Policy           | Ayan                                            | A                          | 07-DEC-2018                       | 0                     | DAUGHTER                | WINGING OF ANY |   |  |  |  |  |
|                                      | Parents Enrollment Details (Parents or Parents  | s in law) – 2019/20        |                                   |                       |                         |                |   |  |  |  |  |
| Explang year Policy Peace            | Name                                            | Gender                     | Date of Birth                     | Age                   | Relation                |                |   |  |  |  |  |
| C Enrollment Process Flow            | Aytan                                           | Ω                          | 01-JAN-1961                       | 58                    | MOTHER                  | Option         |   |  |  |  |  |
|                                      | Base and Parents Sum Insured Section            |                            |                                   |                       |                         | Delete         |   |  |  |  |  |
|                                      | Base Sum insured. :                             | 150000                     | Parent Sum ir                     | 450000                | Delete                  |                |   |  |  |  |  |
|                                      | Please go through the above details whic        | h vou have covered in vour | policy. If you want to make any c | hanges click on NO bu | itton else click on Yes | Delete         |   |  |  |  |  |
| button to complete your enrollment.  |                                                 |                            |                                   |                       |                         |                |   |  |  |  |  |
|                                      | Once Cl                                         | ick on Yes Buy No one c    | an make the corrections in submit | tted data.            |                         |                |   |  |  |  |  |
|                                      |                                                 |                            |                                   |                       |                         |                |   |  |  |  |  |
|                                      | You can                                         | check all the det          | ails what                         |                       |                         | Delete Option  |   |  |  |  |  |
|                                      | you enro                                        | olled/update & in          | case you                          |                       |                         | Delete         |   |  |  |  |  |
|                                      | find all                                        | are in order Click         | in "Yes"                          |                       |                         |                |   |  |  |  |  |
|                                      |                                                 | Button.                    |                                   |                       |                         |                |   |  |  |  |  |
|                                      |                                                 |                            |                                   |                       |                         |                |   |  |  |  |  |

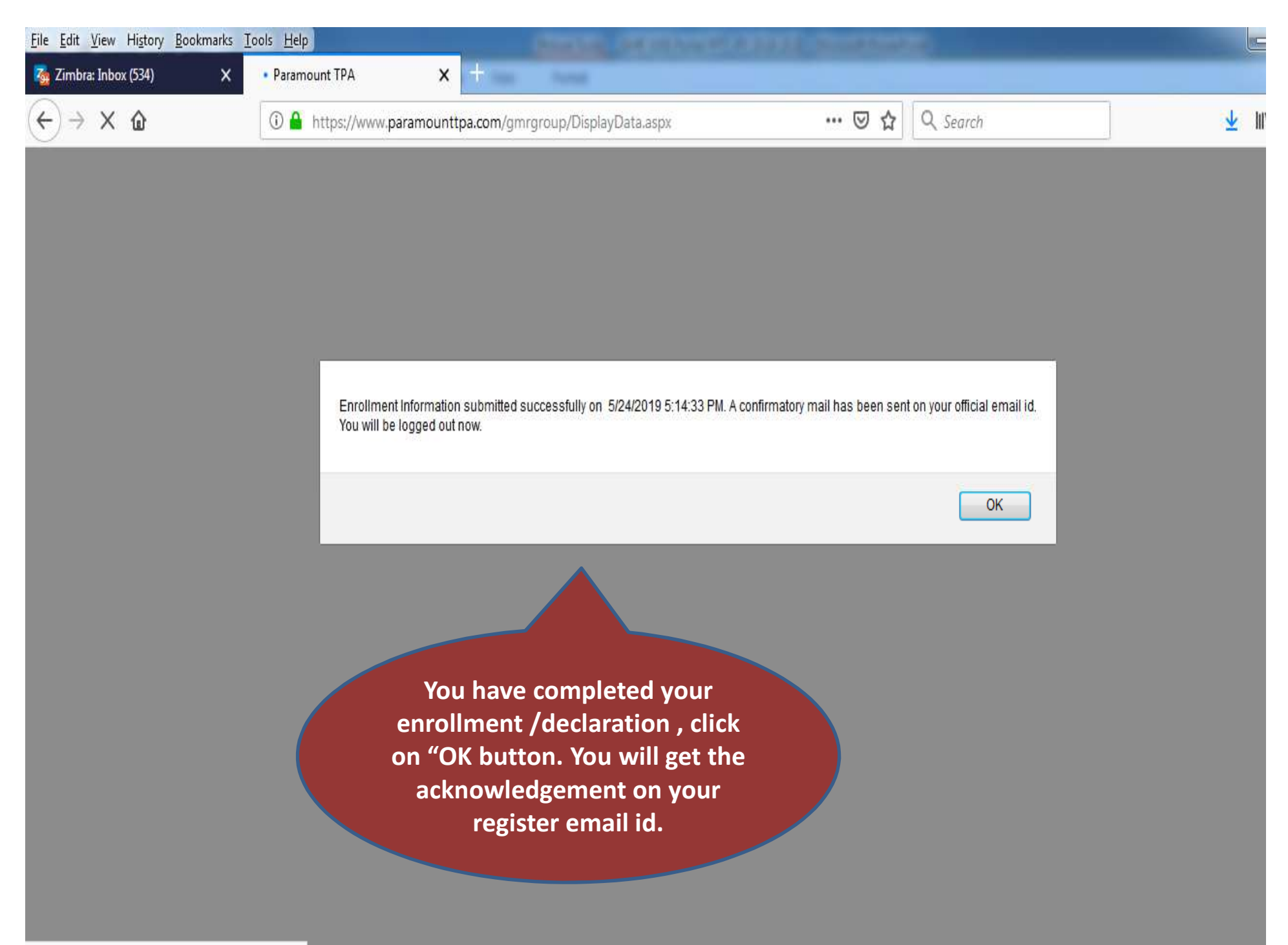